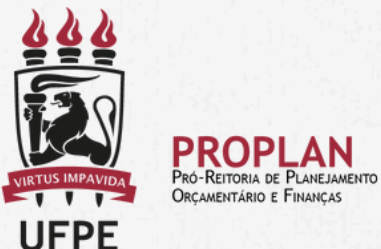

### *Tutorial de acesso ao SIAFI para Assinatura de PAGAMENTOS por Ordenadores de Despesas e Gestores Financeiros*

#### Após o Comunica SIAFI 2024/3406158

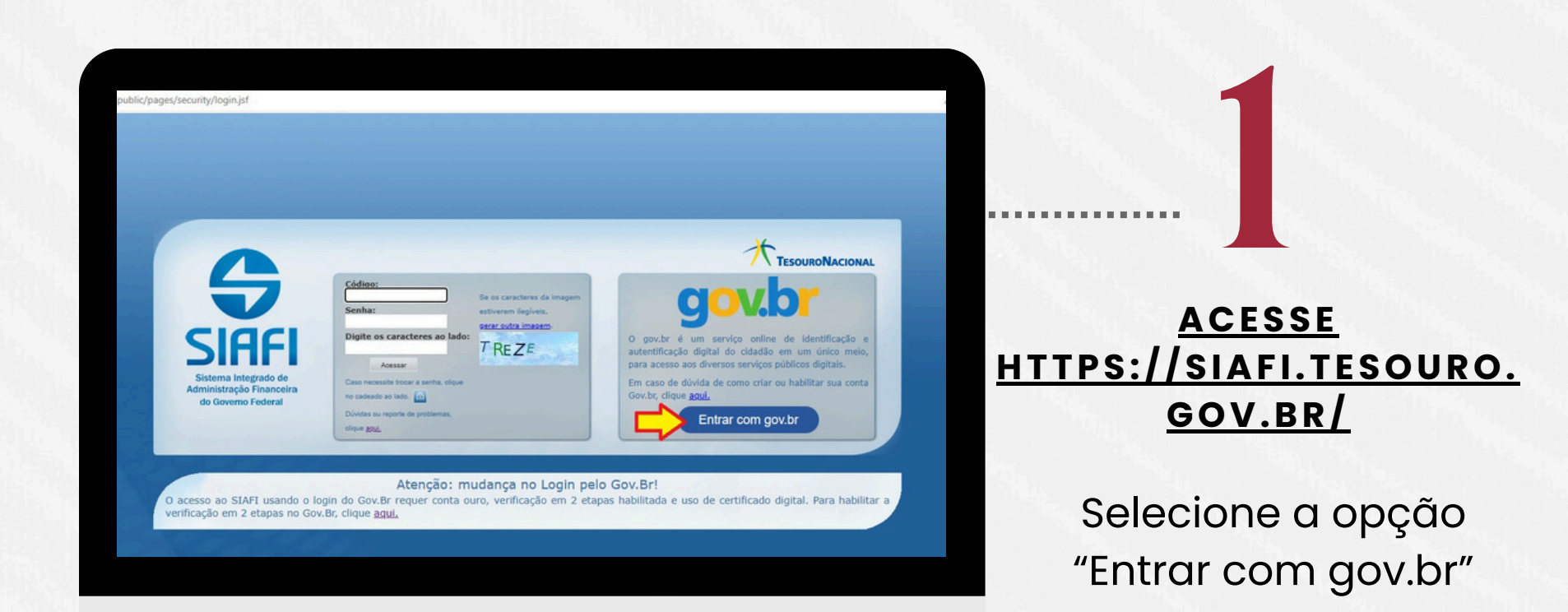

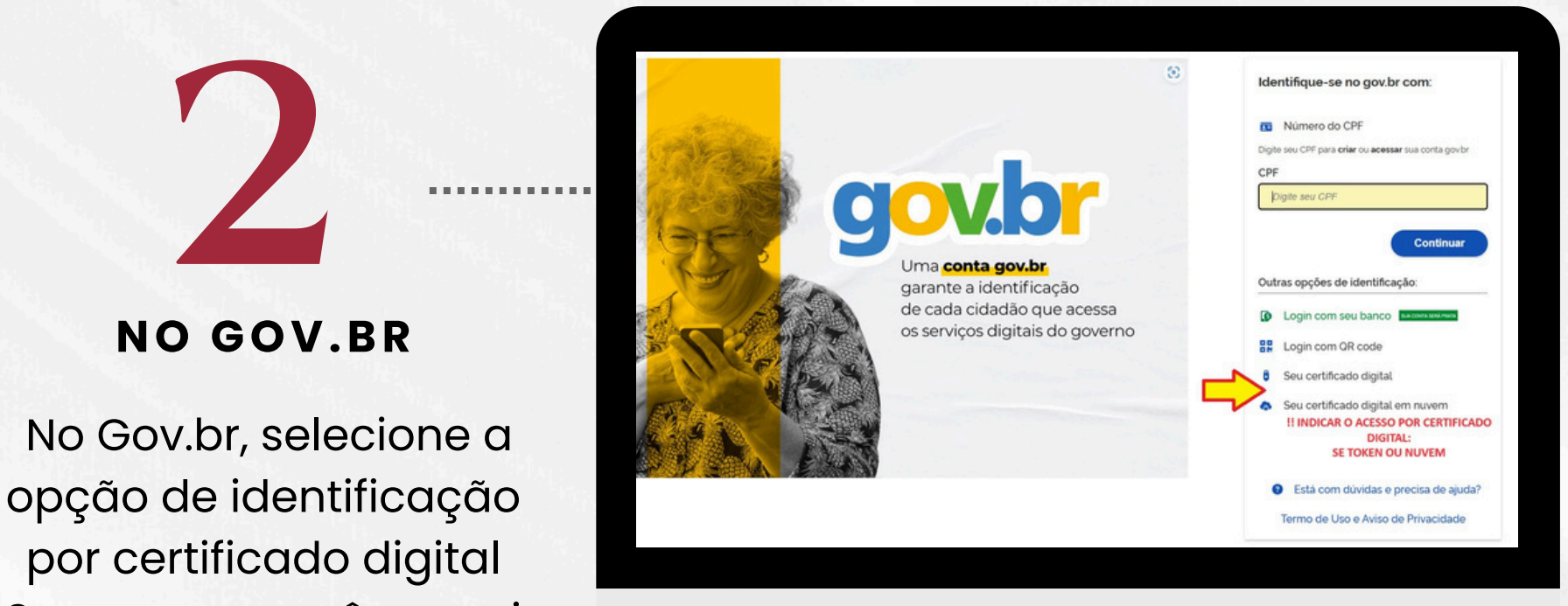

#### Serpro que você possui (Token ou nuvem)

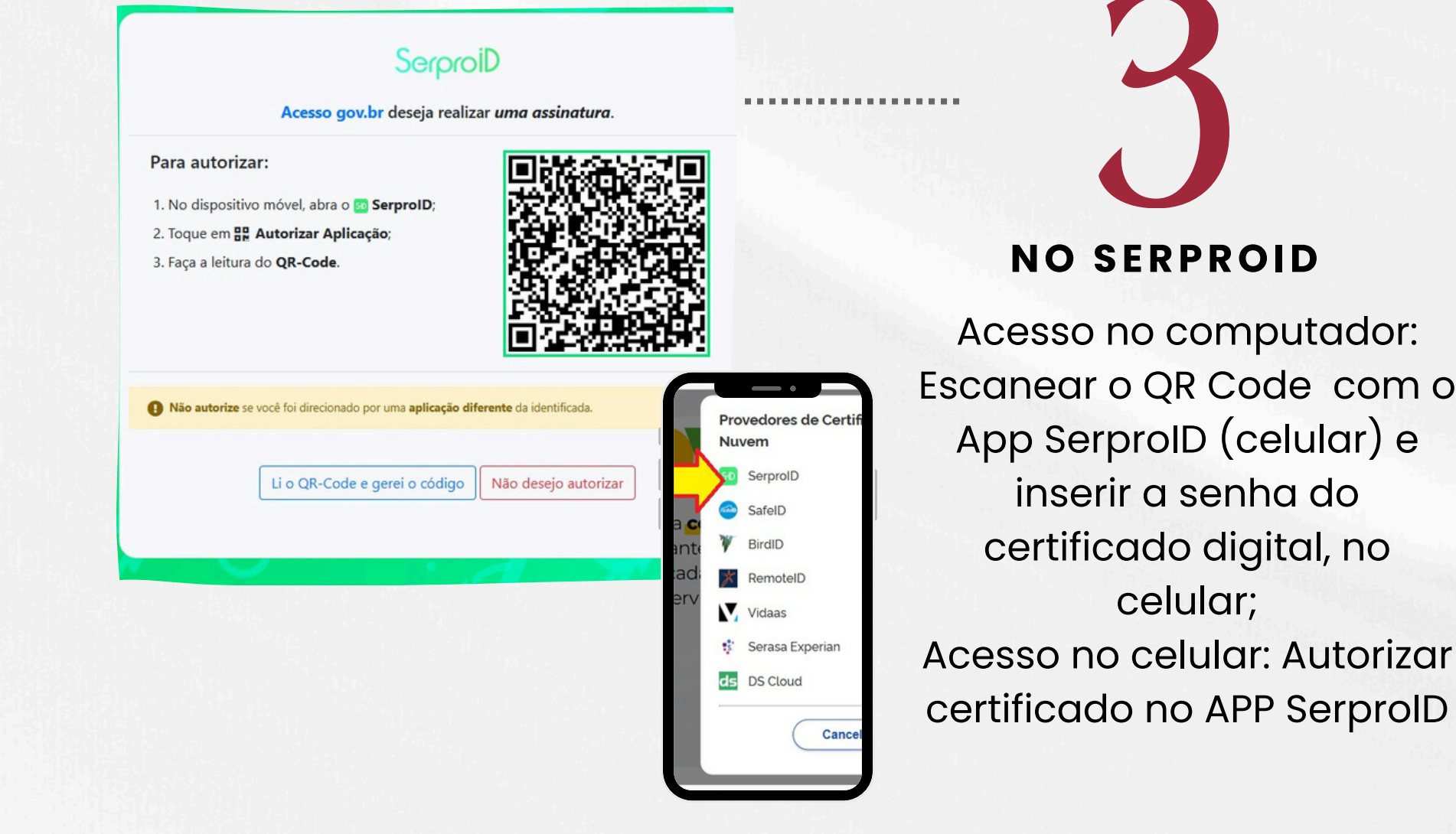

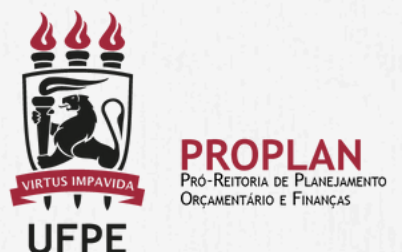

Se o usuário optar por fazer uso no computador, o dispositivo já deve ter sido pareado no app SerproID.

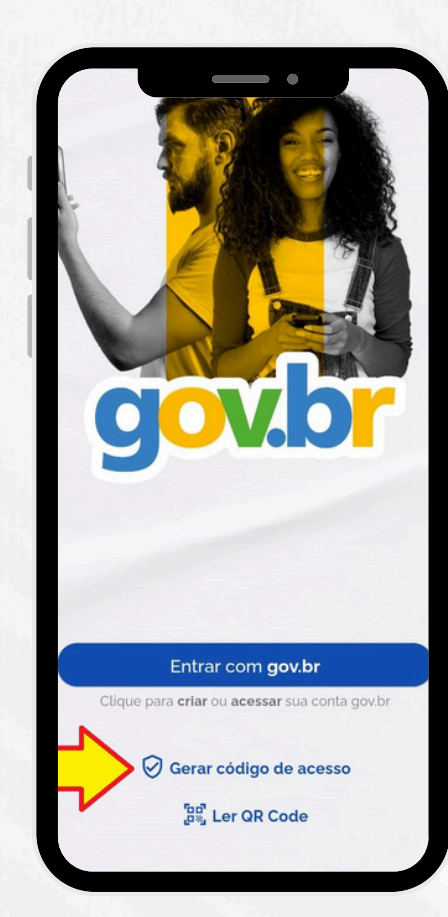

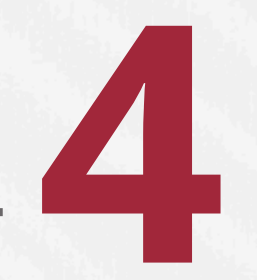

NO APP GOV.BR (CELULAR)

Gerar o código de acesso

## NO CAMPO PRÓPRIO

Digite o código de acesso do Gov.br e clique em Ok Clique em **Gerar Código de Acesso** em seu aplicativo gov.br e digite abaixo o código gerado. (*Código de acesso*) (*Cádigo de acesso*) (*Cancelar*) (*Cancelar*)

# **Observação final**:

- Para acessar o SIAFI, o certificado SERPRO já precisa estar instalado e a verificação em duas etapas já precisa ter sido habilitada.
- Orientações para instalação do certificado são enviadas por e-mail pelo SERPRO.
- Orientações para habilitação de validação em duas etapas gov.br: acesse <u>https://www.youtube.com/watch?v=y-sprBhRHH0</u>